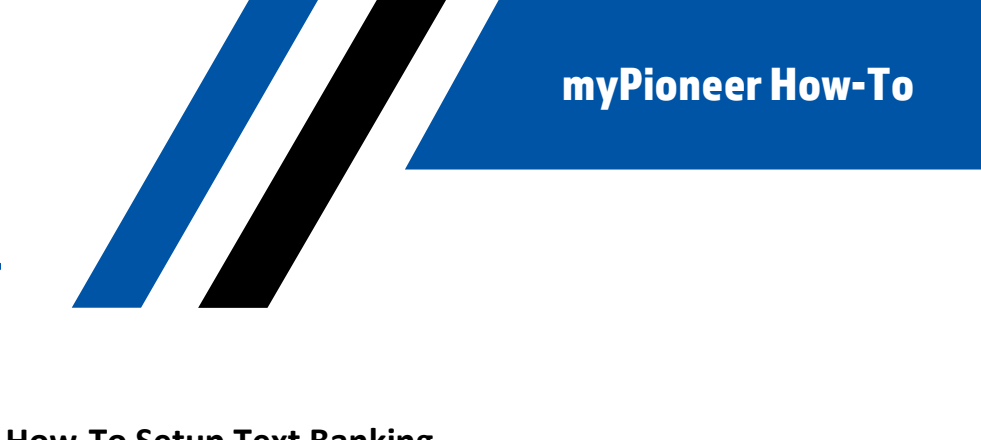

## **How-To Setup Text Banking**

Please go verify that text banking is setup in each account that you would like to utilize it. You can also use this same process to turn off text banking on specific accounts.

## MOBILE:

1. Click the hamburger menu in the top right corner.

Pioneer

FEDERAL CREDIT UNION

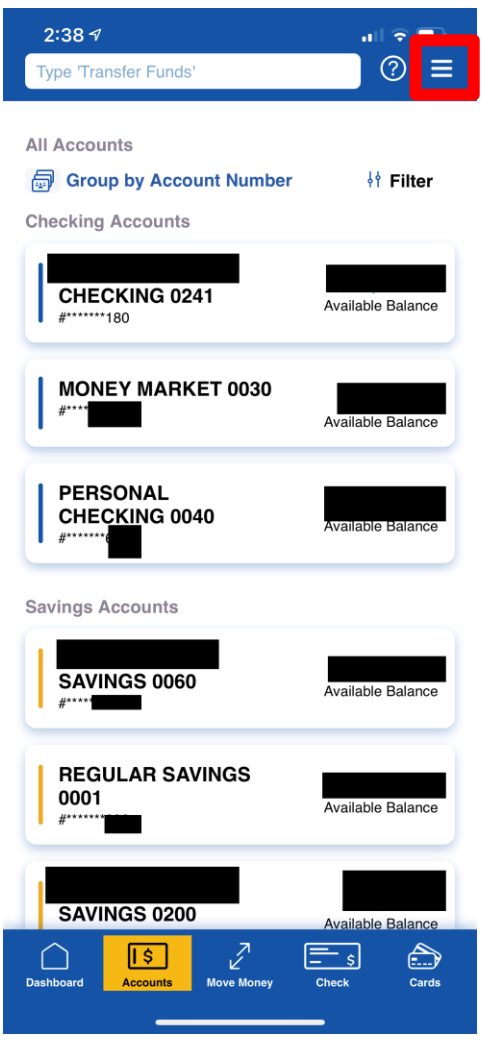

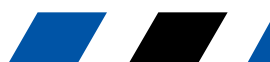

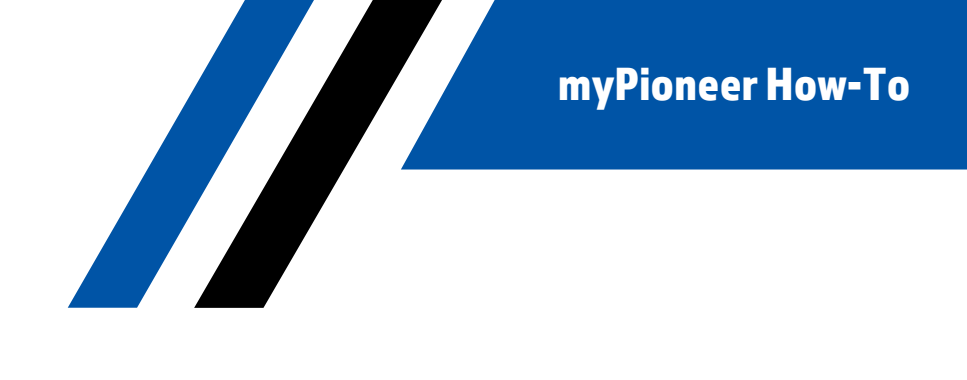

2. Scroll down and click on Accounts and Memberships

oneer

FEDERAL CREDIT UNION

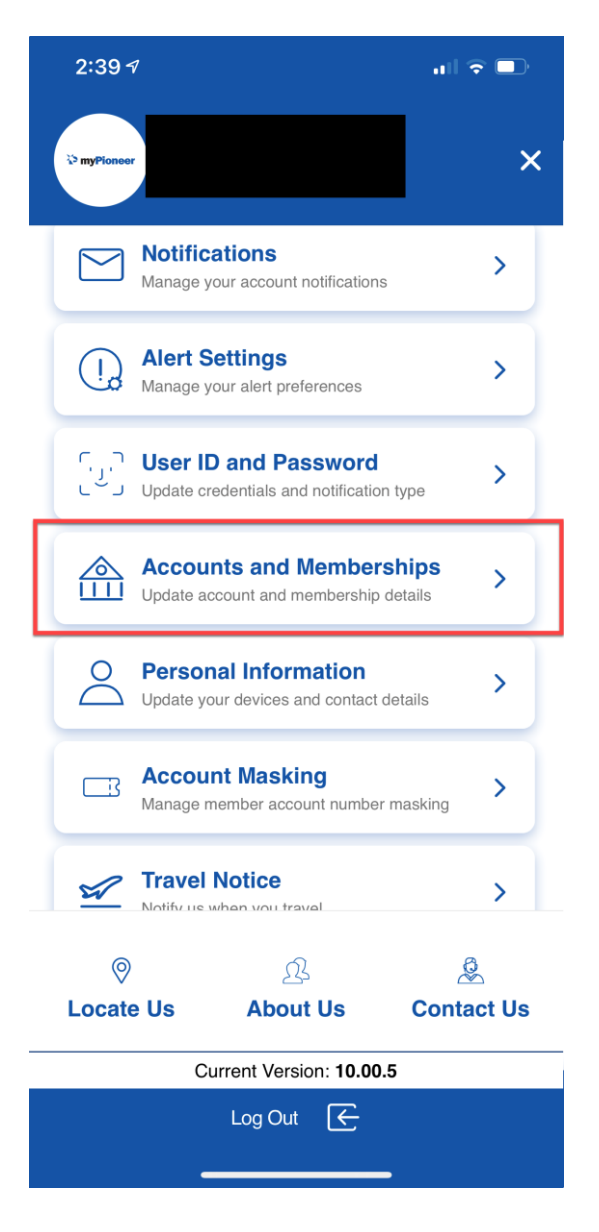

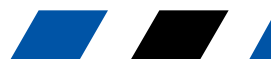

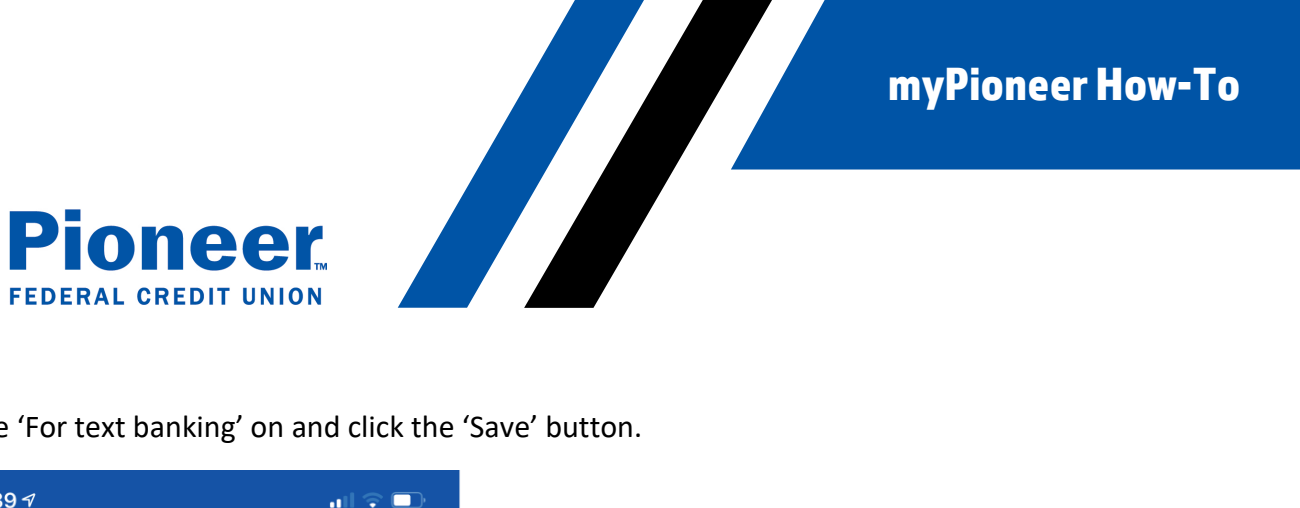

3. Toggle 'For text banking' on and click the 'Save' button.

| 2:39 <i>1</i>                                                                                   |     |
|-------------------------------------------------------------------------------------------------|-----|
| Kenter Accounts & Memberships                                                                   | > ≡ |
| ACCOUNT SETTINGS MEMBER SETTIN                                                                  | GS  |
| PERSONAL CHECKING (#0040) -                                                                     | Ŧ   |
| Account Title                                                                                   |     |
| PERSONAL CHECKING                                                                               |     |
| Show / Hide<br>Hidden accounts are not displayed across digital<br>banking except Fund transfer |     |
| Sneak peek<br>View this account's balance without logging in                                    |     |
| Activities since last login<br>View activities that on this account after my last<br>login      |     |
| Set this account as a default for:                                                              |     |
| For transfers Preferred source account for fund transfers                                       |     |
| For check deposit<br>Preferred destination for check deposits                                   |     |
| For text banking<br>Receive text notifications for this account                                 |     |
|                                                                                                 |     |

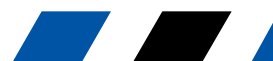